## Перенос настроек основной обработки 1С для «Управление нашей (небольшой) фирмой 1.6.25»

Последние изменения: 2024-03-26

В случае работы продуктов на платформе Mobile SMARTS с конфигурацией 1С «Управление нашей (небольшой) фирмой 1.6», после её обновления до версии 1.6.25 и выше для корректной работы потребуется вручную осуществить перенос настроек из старой базы «Управление нашей (небольшой) фирмой 1.6» в новую (версии 1.6.25 и выше). Для этого необходимо:

- 1. Сделать резервную копию базы Mobile SMARTS, которая была подключена к старой версии конфигурации «Управление нашей (небольшой) фирмой 1.6» (заархивировать папку базы Mobile SMARTS).
- 2. Сохранить настройки бизнес-процессов, торговых объектов, отборов документов из основной обработки 1С в отдельный файл. Как это сделать, описано в статье «Экспорт и импорт настроек обработки 1С».

| +  | 🔶 → Клеверенс: Бизнес-процессы       |              |                                                                    |              |                    |                                    |              |                 |                              |                              |                              |
|----|--------------------------------------|--------------|--------------------------------------------------------------------|--------------|--------------------|------------------------------------|--------------|-----------------|------------------------------|------------------------------|------------------------------|
|    | Coxpa                                | нить в       | файл                                                               | 🐻 Загруз     | вить из файла      | Восстановит                        | ь настройки  | 目 Выгруз        | ить бизнес процессы          |                              |                              |
|    | 🗿 Выбрать все 📋 Снять все 😝 Добавить |              |                                                                    |              |                    | 🔂 Скопировать 🥒 Изменить 🔕 Удалить |              |                 | Удалить                      |                              |                              |
|    |                                      |              | Название Исходный документ 1С                                      |              |                    |                                    |              |                 | Документ Mobile SMARTS       | Загружат                     | Документ-приемник 1С         |
| 1  |                                      | ✓            | Приобретение товаров и услуг (созданный на ТС                      |              |                    |                                    |              |                 | Сбор штрихкодов              | Приобретение товаров и услуг |                              |
| 2  |                                      | ✓            | Заказ по                                                           | ставщику (с  | созданный на ТС/   | Ц "Сбор штр                        |              | Сбор штрихкодов | Заказ поставщику             |                              |                              |
| 3  | <b>**</b>                            | $\checkmark$ | Пересче                                                            | ет товаров ( | созданный на ТС    | Д "Сбор шт                         |              | Сбор штрихкодов | Пересчет товаров             |                              |                              |
| 4  | <b>**</b>                            | $\checkmark$ | Переме                                                             | щение товај  | ров (созданный н   | а ТСД "Сбо                         |              | Сбор штрихкодов | Перемещение товаров          |                              |                              |
| 5  |                                      | $\checkmark$ | Реализа                                                            | ция товаро   | в и услуг (создан  | ный на ТСД                         |              | Сбор штрихкодов | Реализация товаров и услуг   |                              |                              |
| 6  |                                      | $\checkmark$ | Заказ кл                                                           | иента (созд  | анный на ТСД "С    | бор штрихк                         |              | Сбор штрихкодов | Заказ клиента                |                              |                              |
| 7  |                                      | $\checkmark$ | Приобретение товаров и услуг (проверка докуме Приобретение товаров |              |                    |                                    |              | Приход на склад | Приобретение товаров и услуг |                              |                              |
| 8  |                                      | $\checkmark$ | Приобре                                                            | етение това  | ров и услуг (на ос | сновании "З                        | Заказ постая | вщику           | Приход на склад              |                              | Приобретение товаров и услуг |
| 9  |                                      | $\checkmark$ | Приобретение товаров и услуг (созданный на ТС                      |              |                    |                                    |              |                 | Приход на склад              | Приобретение товаров и услуг |                              |
| 10 |                                      | $\checkmark$ | Заказ по                                                           | оставщику (с | созданный на ТС,   | Д "Приход н                        |              |                 | Приход на склад              |                              | Заказ поставщику             |
| 11 |                                      | $\checkmark$ | Приходн                                                            | ый ордер н   | а товары (на осн   | овании "Зак                        | Заказ постая | вщику           | Приход на склад              |                              | Приходный ордер на товары    |
| 12 |                                      | $\checkmark$ | Приходн                                                            | ый ордер н   | а товары (на осн   | овании "Пос                        | Приобретен   | ие товаров      | Приход на склад              |                              | Приходный ордер на товары    |
| 13 |                                      | $\checkmark$ | Пересче                                                            | ет товаров ( | проверка докуме    | ента на ТСД)                       | Пересчет то  | варов           | Инвентаризация               | ~                            | Пересчет товаров             |
| 14 |                                      | ✓            | Пересче                                                            | ет товаров а | адресного склада   | а (проверка                        | Пересчет то  | варов           | Инвентаризация               | ~                            | Пересчет товаров             |
| 15 |                                      | $\checkmark$ | Пересче                                                            | т товаров (  | созданный на ТС    | Д "Инвента                         |              |                 | Инвентаризация               |                              | Пересчет товаров             |
| 16 |                                      | $\checkmark$ | Пересче                                                            | т товаров а  | адресного склада   | (созданный                         |              |                 | Инвентаризация               |                              | Пересчет товаров             |

- 3. Установить НОВУЮ базу Mobile SMARTS из дистрибутива на сайте (версия должна быть не ниже 1.3.0.734) и подключить к ней конфигурацию «Управление нашей (небольшой) фирмой 1.6» версии 1.6.25 и выше.
- 4. После запуска базы и обработки 1С загрузить ранее сохраненные настройки из файла. Как это сделать, описано в статье «Экспорт и импорт настроек обработки 1С».

| +                                                                                          | $\rightarrow$ | Kı     | певеренс: Бизнес-процессы                   |                               |                        |       | 1                                                |  |  |  |  |
|--------------------------------------------------------------------------------------------|---------------|--------|---------------------------------------------|-------------------------------|------------------------|-------|--------------------------------------------------|--|--|--|--|
| 🐻 Сохранить в файл 🔯 Загрузить из файла Восстановить настройки 目 Выгрузить бизнес процессы |               |        |                                             |                               |                        |       |                                                  |  |  |  |  |
| 🥑 E                                                                                        | Зыбра         | ть все | 🗊 Снять все 🚯 Добавить 🎳 Скопирова          | ать 🥒 Изменить 😣 Удалить      |                        |       | Ещ                                               |  |  |  |  |
|                                                                                            |               | Has    | вание                                       | Исходный документ 1С          | Документ Mobile SMARTS | Загру | Документ-приемник 1С                             |  |  |  |  |
| 28                                                                                         | F             | 🖌 Воз  | врат товаров поставщику (созданный на ТС    |                               | Сбор штрихкодов        |       | Возврат товаров поставщику                       |  |  |  |  |
| 29                                                                                         | F             | 🗹 Спи  | сание товаров (проверка документа на ТСД)   | Списание товаров              | Списание               | ~     | Списание товаров                                 |  |  |  |  |
| 30                                                                                         | F             | Спи    | сание товаров (созданный на ТСД "Списание") |                               | Списание               |       | Списание товаров                                 |  |  |  |  |
| 31                                                                                         | F             | 🗹 Спи  | сание товаров (созданный на ТСД "Сбор шт    |                               | Сбор штрихкодов        |       | Списание товаров                                 |  |  |  |  |
| 32                                                                                         | E             | Kow    | плектация номенклатуры (проверка докумен    | Комплектация номенклатуры     | Комплектация           | ~     | Комплектация номенклатуры                        |  |  |  |  |
| 33                                                                                         | F             | 🗹 При  | юбретение маркированных товаров (провер     | Поступпение (акты, накладные, | Приход на склад        | ~     | Поступление (акты, накладные, УПД)               |  |  |  |  |
| 34                                                                                         | F             | 🗹 При  | емка алкоголя (проверка документа "TTH (вх  | Товарно-транспортная накладн  | Приход на склад        | ~     | Товарно-транспортная накладная ЕГАИС (входящая)  |  |  |  |  |
| 35                                                                                         | F             | 🗹 Воз  | врат алкоголя поставщику (проверка докуме   | Товарно-транспортная накладн  | Возврат                | ~     | Товарно-транспортная накладная ЕГАИС (исходящая) |  |  |  |  |
| 36                                                                                         | F             | Спи    | сание алкоголя (созданный на ТСД "Списани   |                               | Списание               |       | Акт списания ЕГАИС                               |  |  |  |  |
| 37                                                                                         | F             | 🗹 Спи  | сание алкоголя (проверка документа "Акт сп  | Акт списания ЕГАИС            | Списание               | ×     | Акт списания ЕГАИС                               |  |  |  |  |
| 38                                                                                         | F             | 🗹 От   | рузка алкоголя (проверка документа "TTH (ис | Товарно-транспортная накладн  | Подбор заказа          | ×     | Товарно-транспортная накладная ЕГАИС (исходящая) |  |  |  |  |
| 39                                                                                         | BT?           | 🗹 От   | рузка алкоголя (созданный на ТСД "Подбор з  |                               | Подбор заказа          |       | Товарно-транспортная накладная ЕГАИС (исходящая) |  |  |  |  |
| 40                                                                                         | ET!           | 🗹 Воз  | врат алкоголя поставщику (созданный на ТС   |                               | Возврат                |       | Товарно-транспортная накладная ЕГАИС (исходящая) |  |  |  |  |
| 41                                                                                         | 87            | 🗹 Οτη  | рузка алкоголя (на основании "Реализации то | Реализация (акты, накладные,  | Подбор заказа          |       | Товарно-транспортная накладная ЕГАИС (исходящая) |  |  |  |  |

## Не нашли что искали?

0

Задать вопрос в техническую поддержку